### MONTERINGSVEJLEDNING

# Cirkulationsæt Calefa TD/S og V

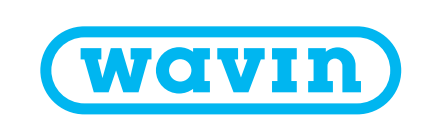

## Info

Styringen skal være med software version 3.2 eller nyere for at den kan styre cirkulationen. Software versionen findes ved at følge denne vejledning.

#### Avanceret – Service mode

I **Service mode** har man mulighed for at se, hvilken version af software, der er installeret på styreenheden. Det er også muligt her fra at opdatere softwaren, dette kræver dog et ekstern display.

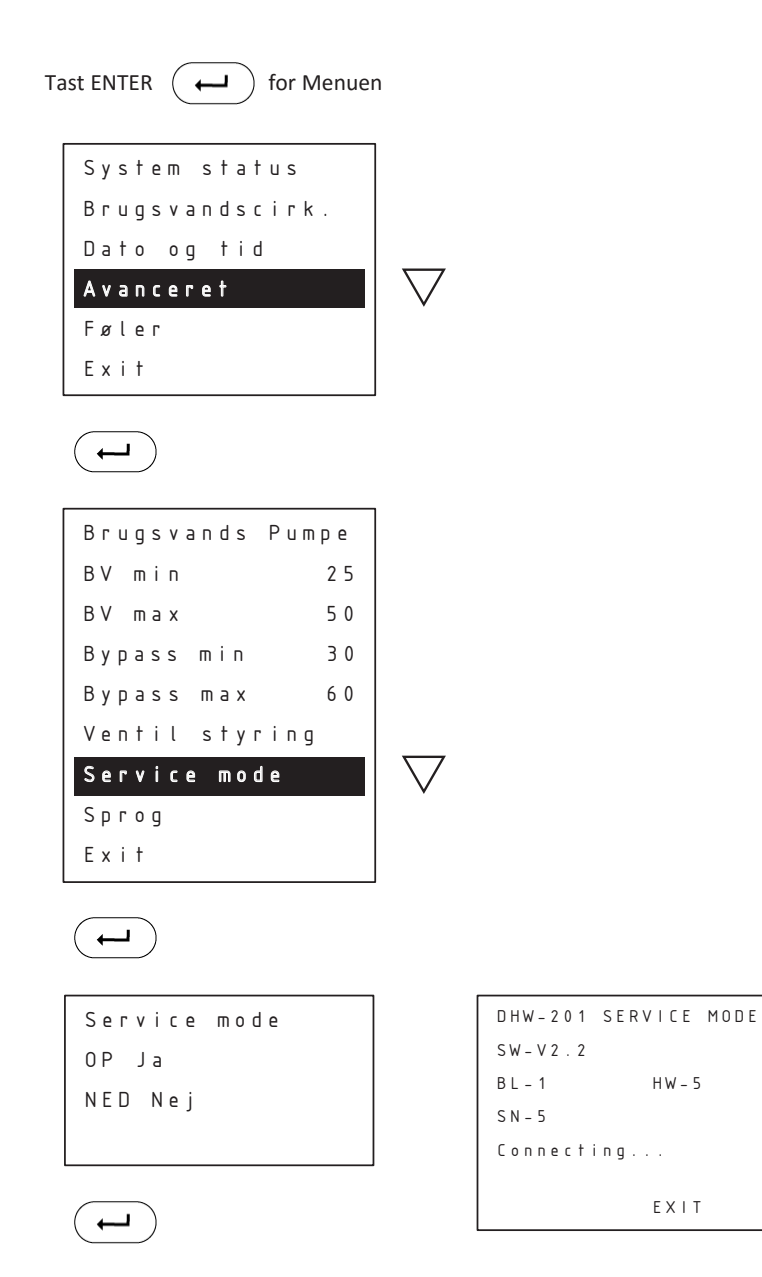

Styreenheden forbinder eksternt display, opdaterer styringen og genstarter herefter.

Tast ENTER for at afslutte.

I dette tilfælde er der installeret version 2.2 (SW-V2.2). Så her vil det være nødvendigt at opdatere styringen, til version 3.2 eller nyere.

### Opsætning af brugsvandscirkulation

I menuen Avanceret sættes brugsvandspumpen TIL. I menuen vil der efterfølgende stå Brugsvandscirk. i stedet for Bypass. Styringen af brugsvandscirkulationen har samme indstillingsmuligheder som Bypass (vejledningen på de følgende sider viser indstillingerne for Bypass).

Hvis der ønskes at styre brugsvandspumpen via Calefa styringen (auto og kalender funktion) skal man enten bruge eksternt cirkulationsrelæ eller have tilsluttet sin Calefa styring til en Wavin Sentio gulvvarmestyring. Eksternt cirkulationsrelæ er inkluderet i cirkulationssæt m. pumpe Wavin nr. 3076514. Løst cirkulationsrelæ Wavin nr. 3078743.

I styringen for cirkulationen vælges hvilken måde, cirkulationen skal køre på: Auto, Kalender, eller On/Off. Her indstilles også temperaturen. Se herunder.

Er din Calefa unit koblet sammen med en Sentio styring, kan den sættes op til at styre en brugsvands cirkulationspumpe. Se vejledning Calefa sammenkoblet med Sentio.

#### **Brugsvandscirkulation - Cirkulationstemperatur**

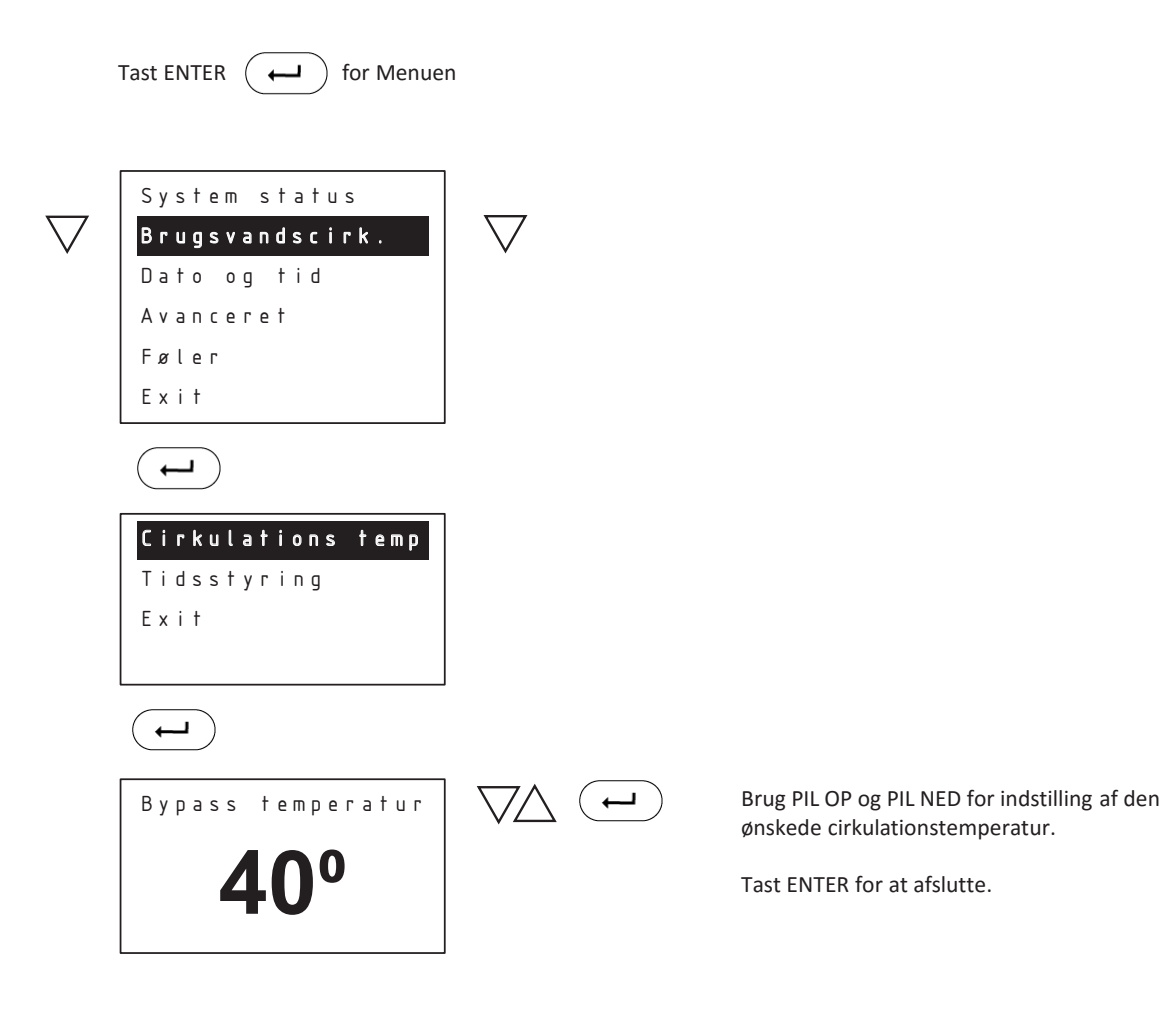

Teksten vil være Cirkulationstemp, i stedet for Bypass temperatur.

#### Bypass - Tidsstyring/Mode

I Mode indstilles de forskellige former for bypass styring.

**Auto styring:** Auto styring analyserer tidspunkterne, hvor der er forbrug på varmet vand over en periode på 14 dage, og ud fra disse sikres det, at stikledningen kun holdes på den ønskede bypass temperatur, når der er behov for varmt vand. **Kalender styring:** Programmering af de perioder, hvor man ønsker aktiv bypass funktion.

**On:** Bypass funktionen er aktiv hele tiden, og sørger for at stikledningen altid holdes på den ønskede bypass temperatur.

Off: Bypass funktionen er sat ud af drift.

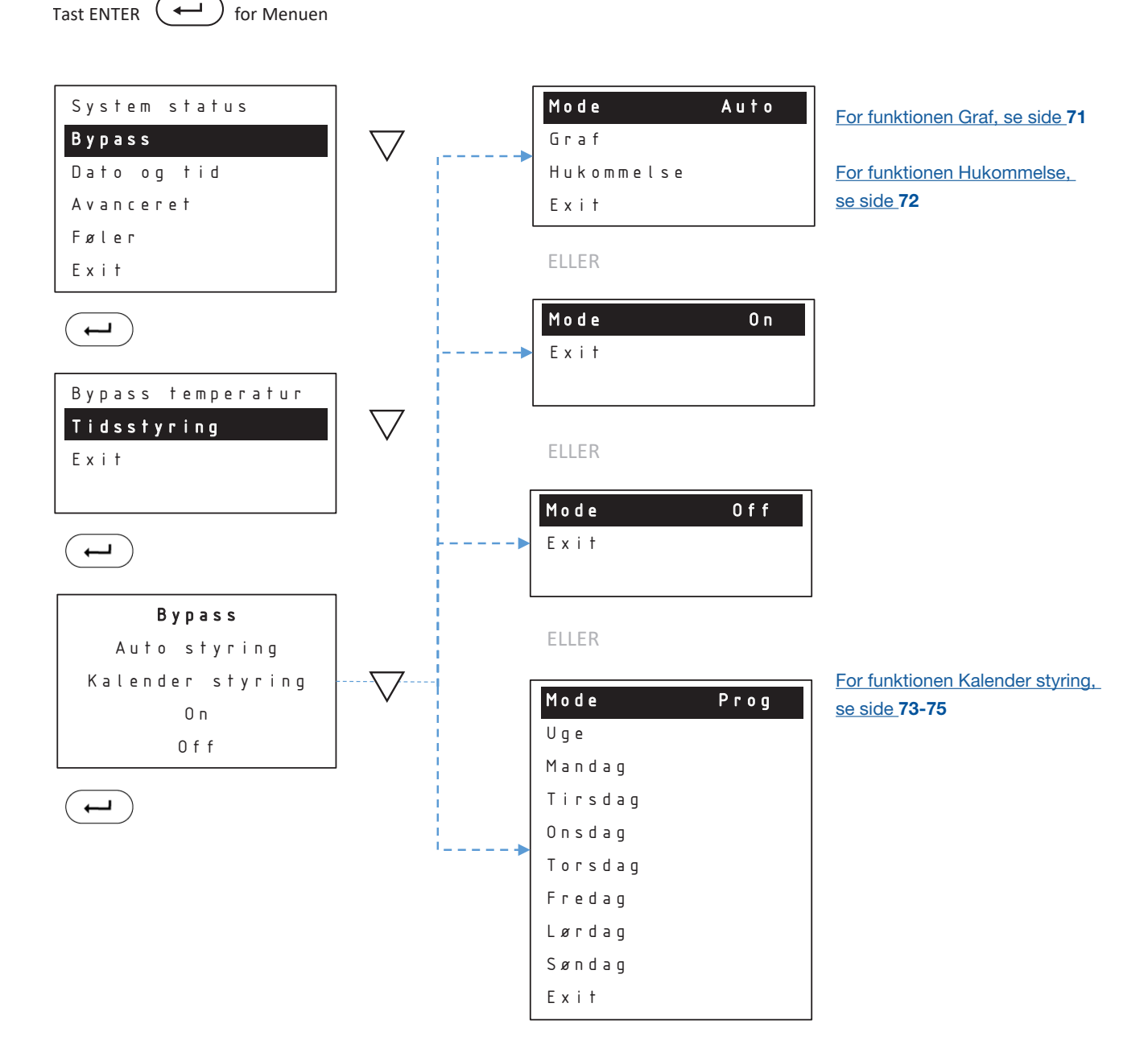

#### Bypass – Tidsstyring/Auto/Graf

I Graf kan man se, i hvilke perioder Bypass er aktiv.

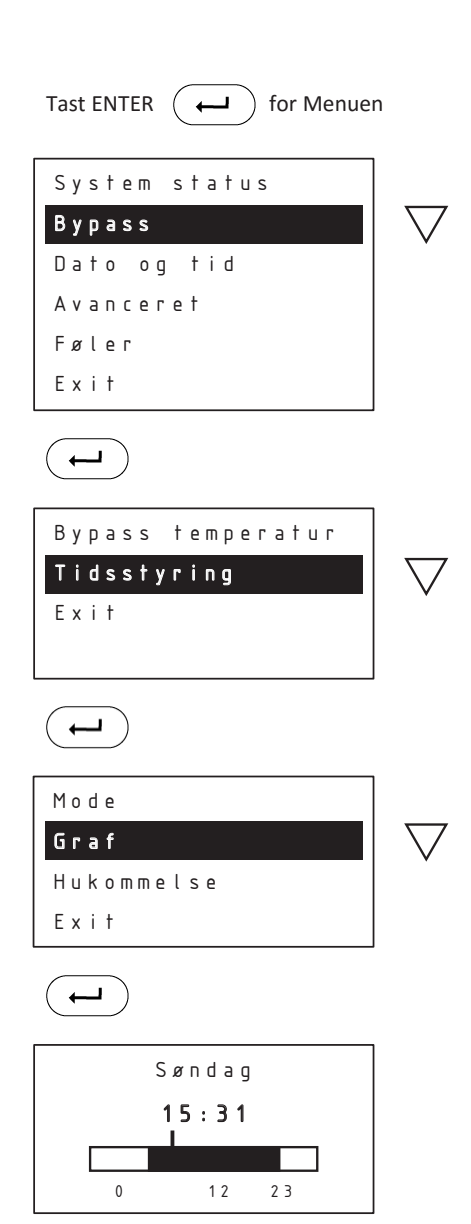

#### **Bypass – Tidsstyring/Auto/Hukommelse**

Hukommelse vil kun være tilgængelig, hvis man bruger Auto styring. Her har man mulighed for at nulstille Auto funktionen. Hvis man nulstiller, vil styringen starte forfra med at analysere forbruget.

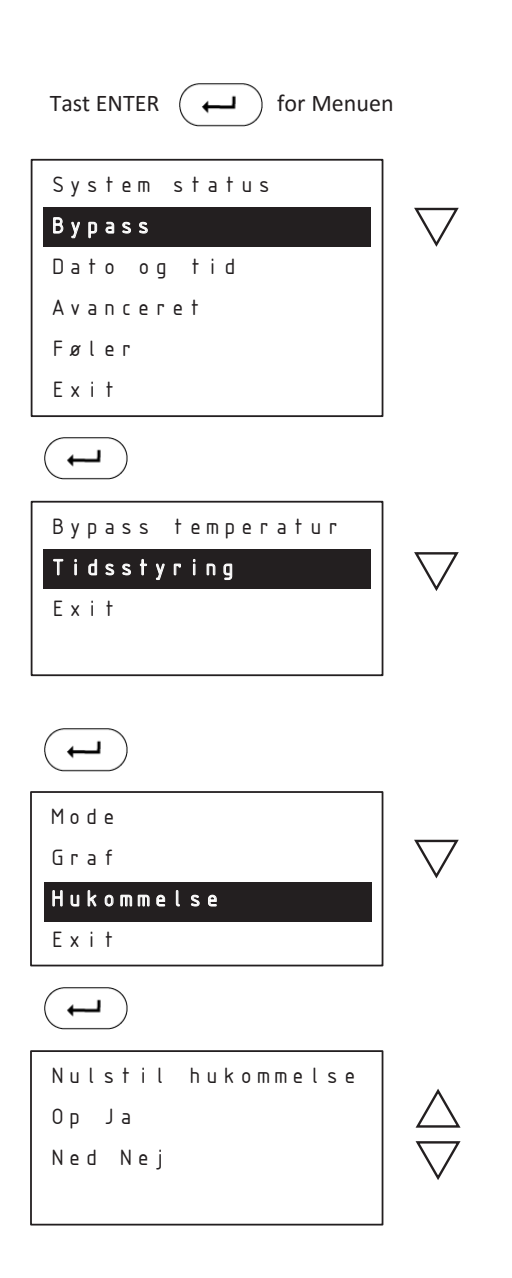

#### Bypass – Tidsstyring/Kalender styring/Ny periode

I **Uge** under Kalender styring kan bypass indstilles for samme periode alle dage i ugen. Ønskes forskellige perioder for de enkelte ugedage indstilles disse individuelt under menupunkterne Mandag - Søndag.

I **Ny periode** angives Start tidspunkt og Stop tidspunkt for Bypass perioden.

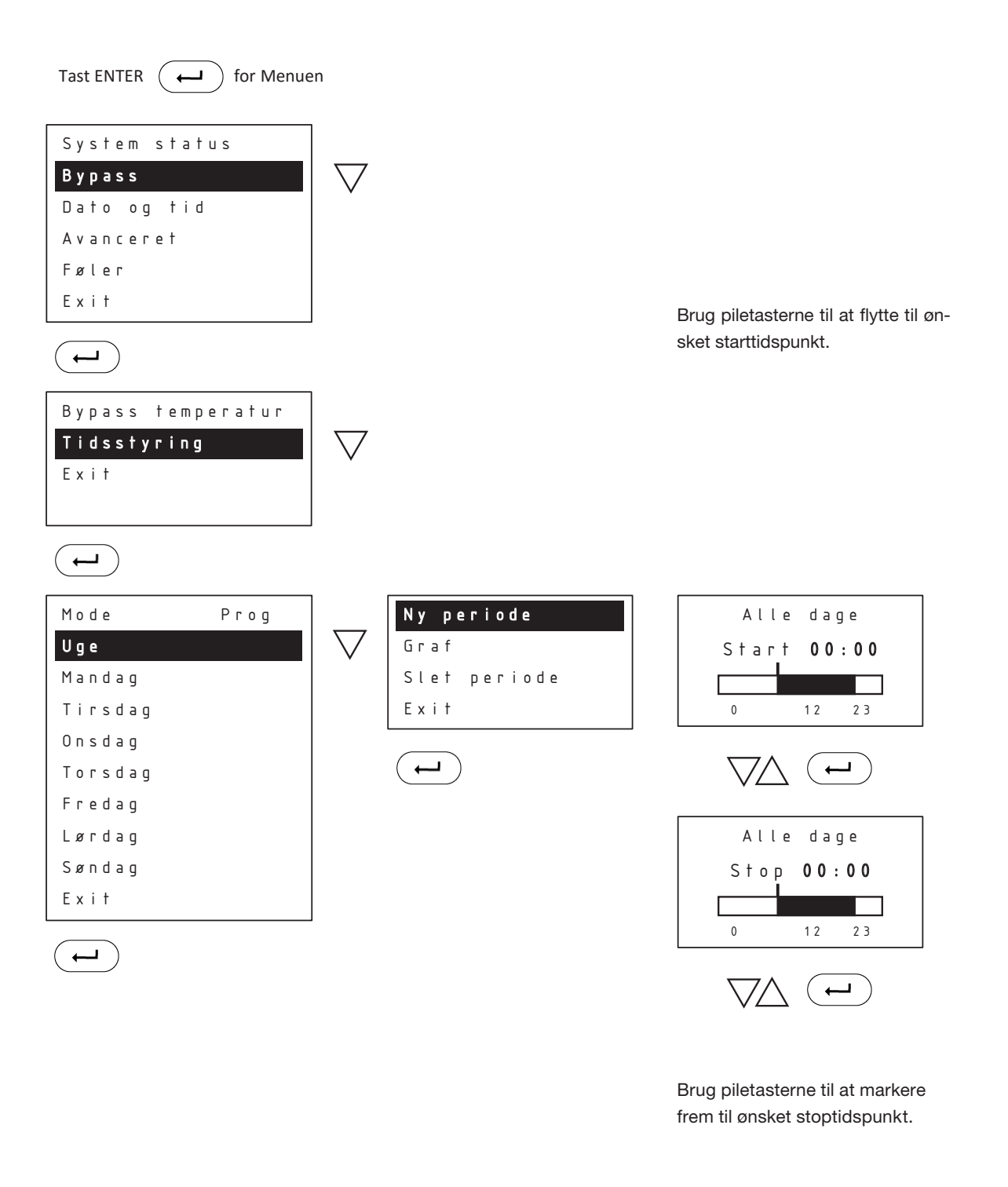

#### Bypass – Tidsstyring/Kalender styring/Graf

I **Graf** aflæses perioderne for de enkelte ugedag. Skift imellem dem ved at bruge **PIL OP** og **PIL NED**.

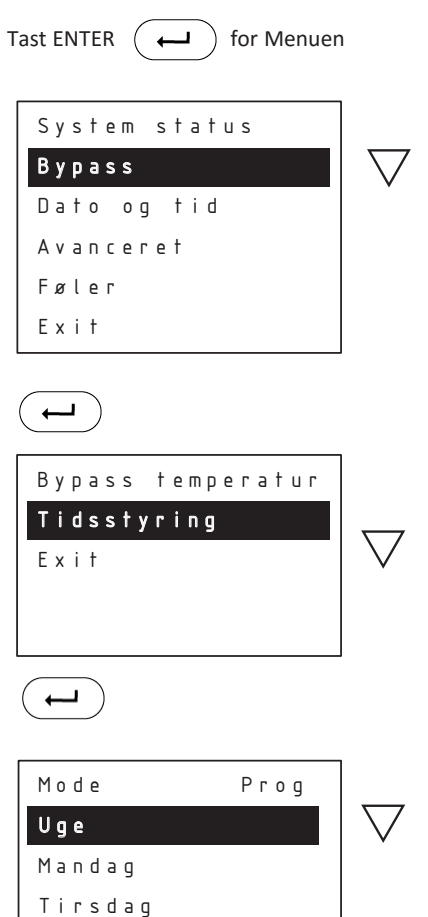

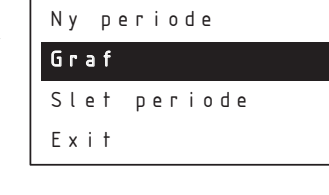

\_

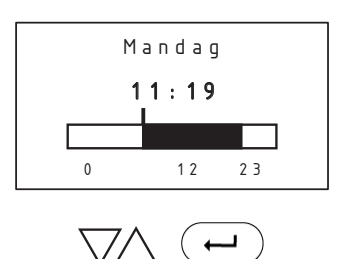

Ţ

Onsdag

Fredag Lørdag Søndag Exit

Torsdag

#### Bypass – Tidsstyring/Kalender styring/Slet periode

I **Slet periode** kan hele eller dele af perioden for hele ugen slettes. Angiv med **PIL OP** eller **PIL NED** Start tidspunktet, hvorfra der skal slettes. Tast **ENTER** og angiv med **PIL OP** Stop tidspunktet, hvortil der skal slettes. Vær opmærksom på, at du ikke kan anvende **PIL NED** og gå baglæns for at angive Stop tidspunktet.

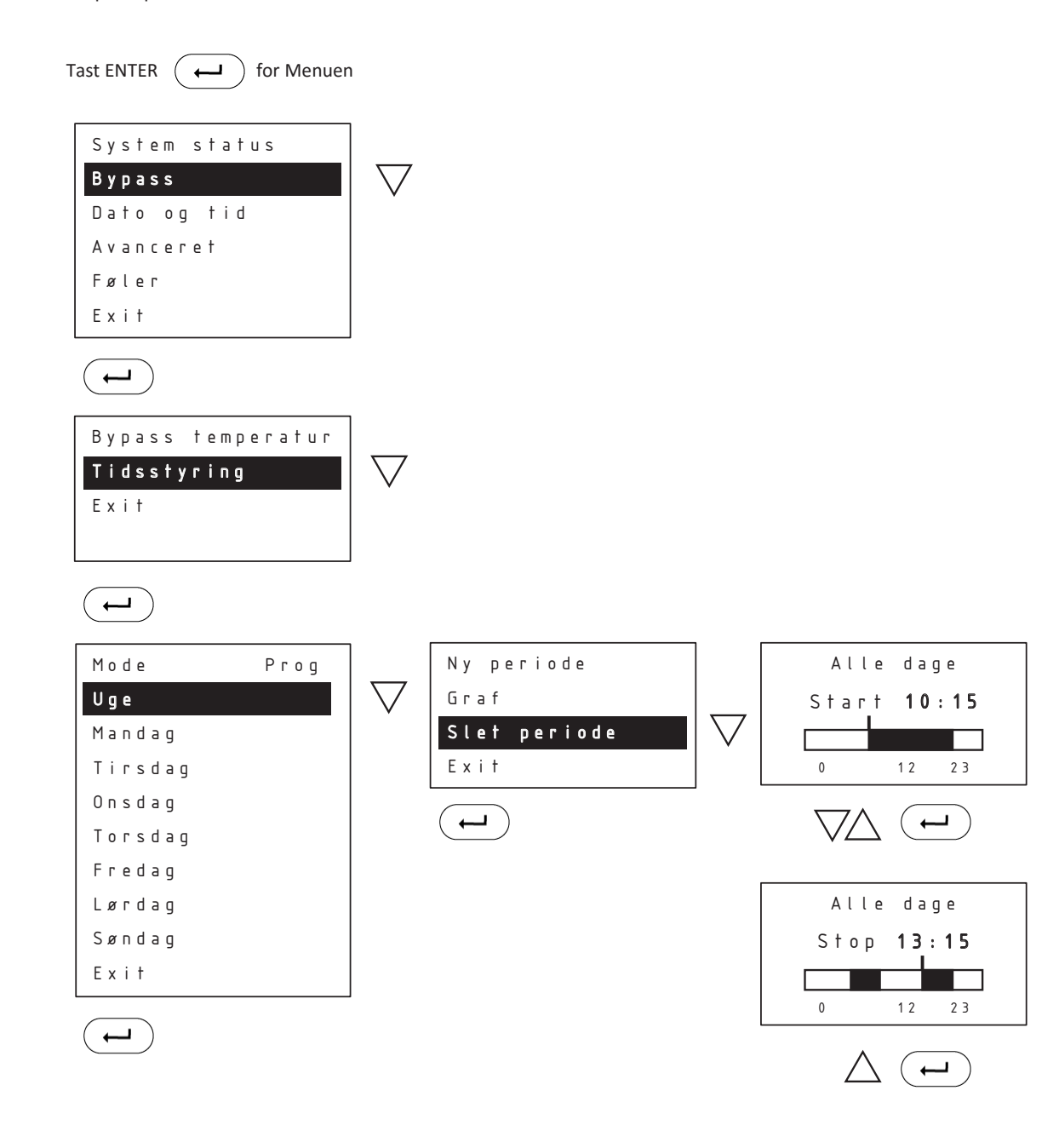

#### Calefa cirkulationssæt består af:

- 1: Vinkel og nippelmuffe
- 2: Clamp on føler
- 3: Rør
- 4: Rustfri rør og 3/4 x 1/2 overgang
- 5: Sikkerhedsventil

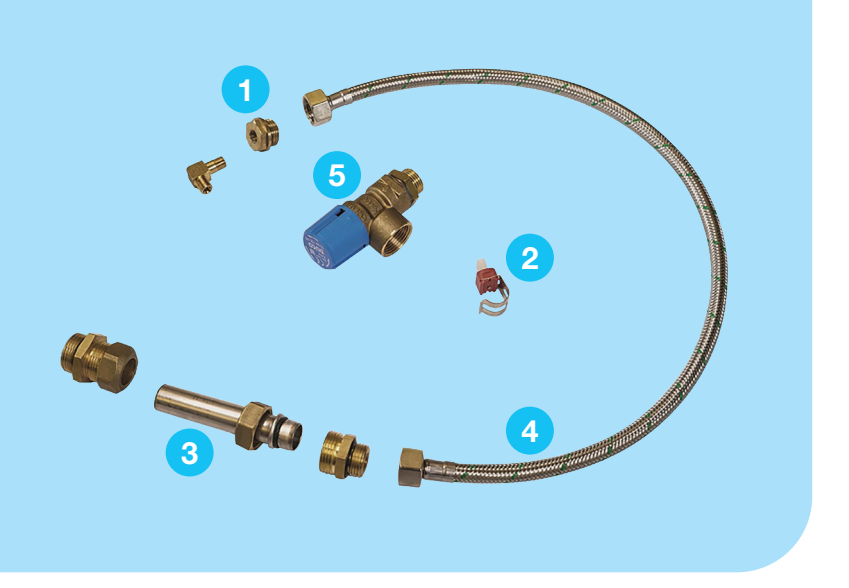

#### Montage af Cirkulationssæt Calefa S

Calefa V

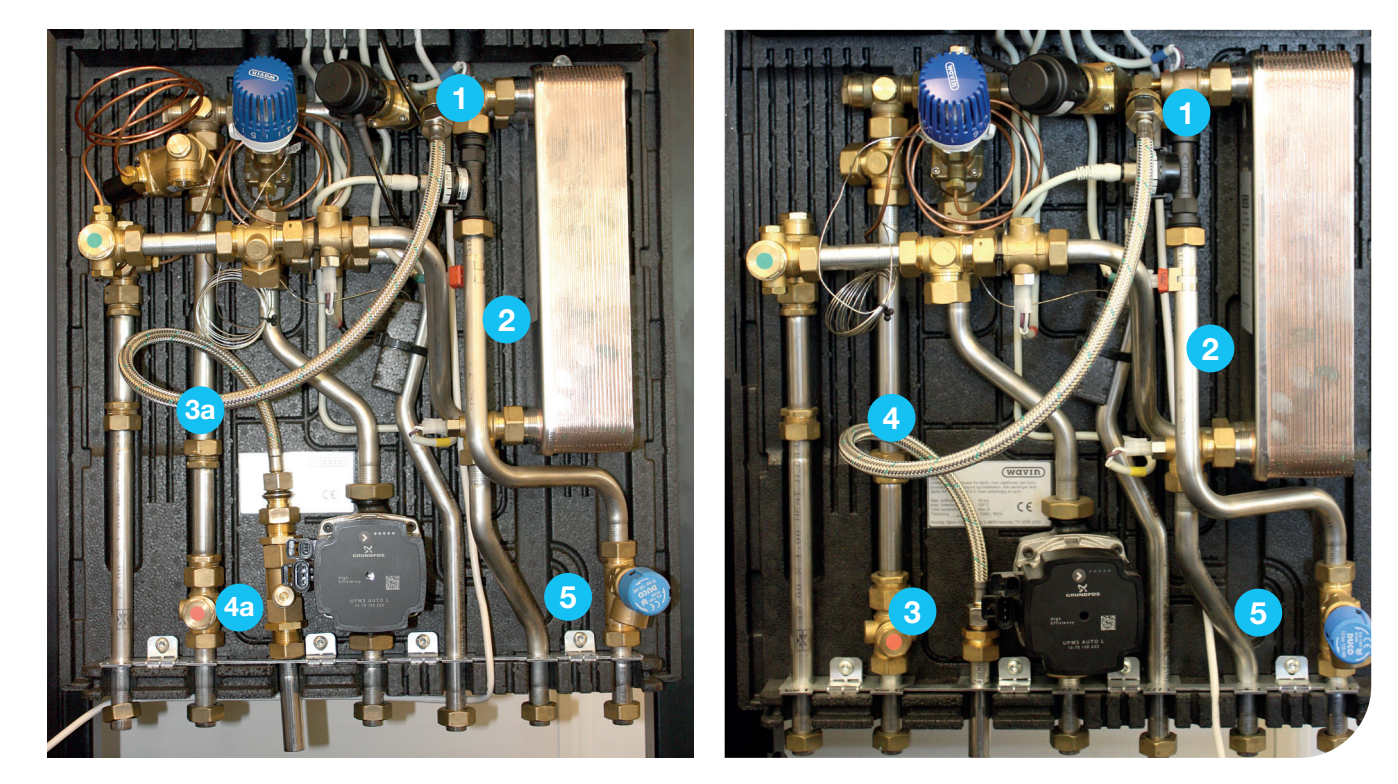

- 1: Afmontér føler og montér vinkel og nippemuffe
- 2: Montér clamp on føler på koldtvandsrør under flowmåler
- 3: Montér kontraventil og stålrør i bundskinne. Det kan være nødvendigt at åbne denne.
- 3a: Sæt uden pumpe og kontraventil. Montér rustfri rør i bundskinne. Det kan være nødvendigt at åbne denne
- 4: Montér flexslange mellem kontraventil og vinkel (1)
- 4a: Sæt uden pumpe og kontraventil. Montér flexslange mellem rustfri rør og vinkel (1)
- 5: Udskift trykudligner med sikkerhedsventil

Er din Calefa forbundet med en Wavin Sentio gulvvarmestyring, kan brugsvands cirkulationspumpen tilsluttes denne og blive styret efter Auto eller Kalender funktionen. Kontakt Wavin for montagevejledning.

Cirkulationssæt m. pumpe består af:

- 1: Vinkel og nippelmuffe
- 2: Clamp on føler
- 3: Kontraventil og rør
- 4: Flexslange og 3/4 x 1/2 overgang
- 5: Sikkerhedsventil
- 6: Pumpe kuglehane og 2 x bøjninger
- 7: Relæboks til styring af pumpe

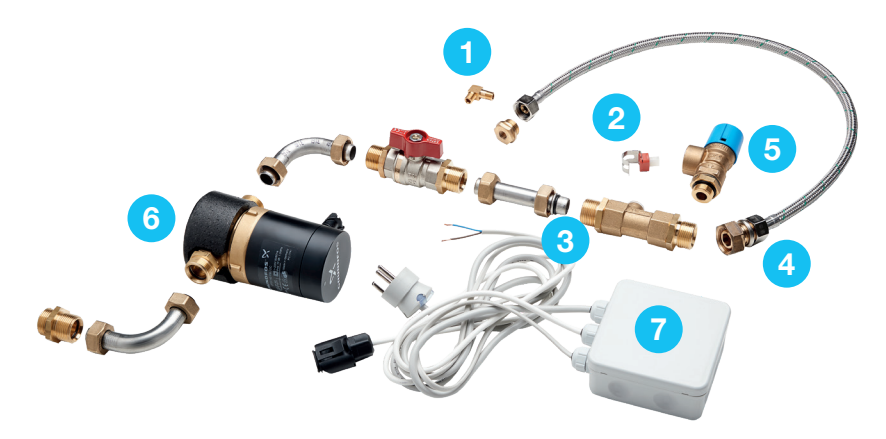

#### Montage

Samme fremgangsmåde som til sættet uden pumpe. Pumpen monteres som vist på billede uden for unitten.

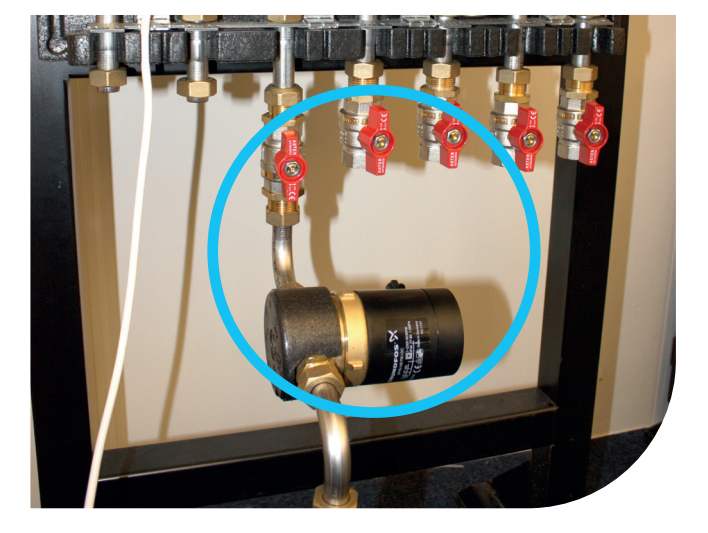

Har du ikke en Wavin sentio gulvvarmestyring, kan cirkulati-

som tilsluttes Calefa styringen.

onssæt med pumpe anvendes. Her i er indeholdt et styrerelæ

#### Montage af eksternt relæ for styring af cirkulationspumpe til brugsvand. Hardware version 10.

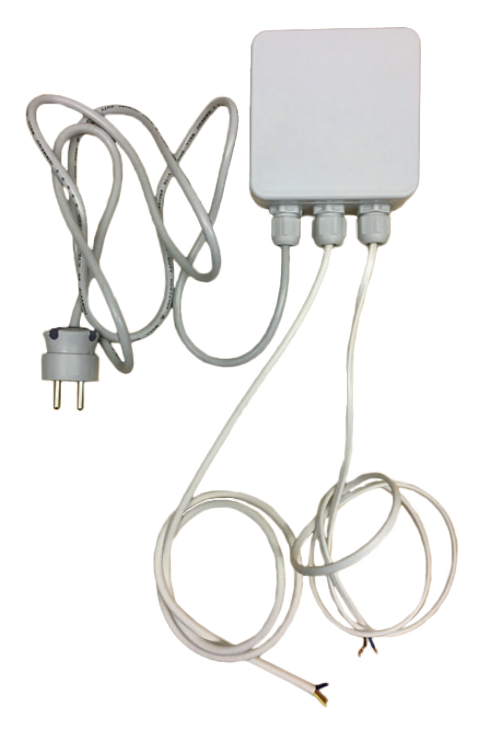

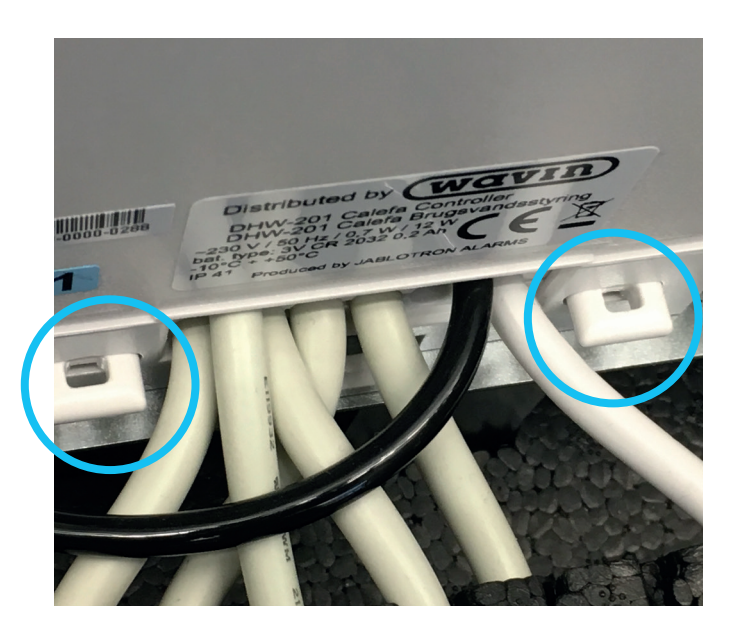

Strømmen til unitten afbrydes og styringen afmonteres bundparten. Dette gøres ved at trække de to låse ned. Nu kan styringen trækkes fri af bundparten.

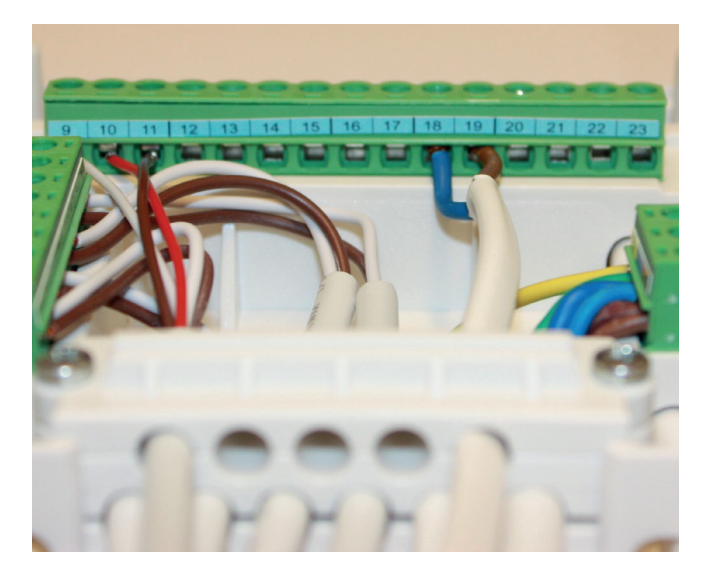

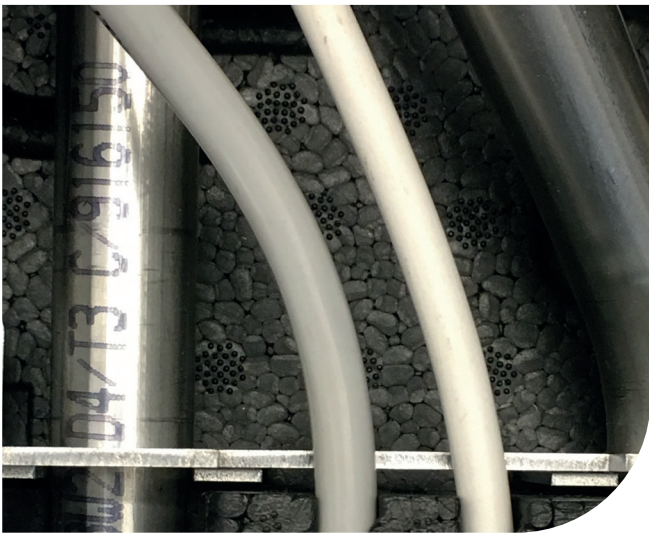

Den toledede ledning fra relæboksen føres ind i styringen. Den blå ledning tilsluttes klemme 18 og den brune tilsluttes klemme 19. Når relæet er monteret i klemmerne, monteres styringen på bundparten igen. Husk at trykke låsepanelerne op igen. Er styringen med software vesion 4,1 eller lavere, kontakt Wavin for hjælp til opstart af cirkulation. Ledningerne til cirkulationspumpen samt 230V forsyningen føres ud i bunden af unitten. Ledningen monteres i cirkulationspumpen.

Software version findes i menu: Avanceret - Service info.

#### Montage af eksternt relæ for styring af cirkulationspumpe til brugsvand. Hardware version 6.

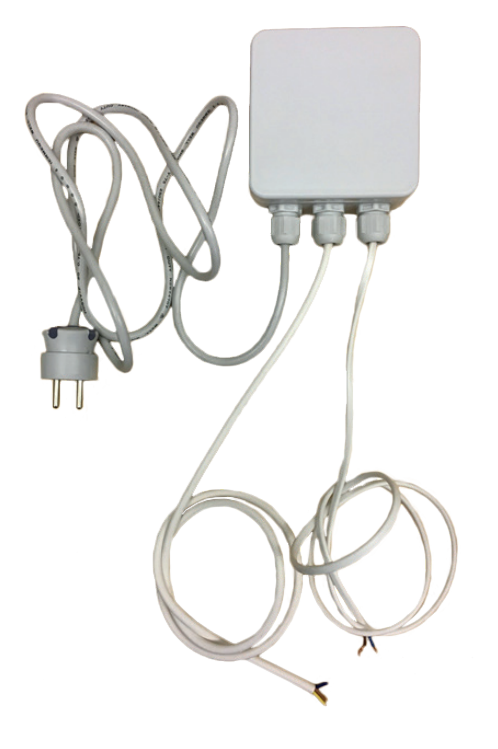

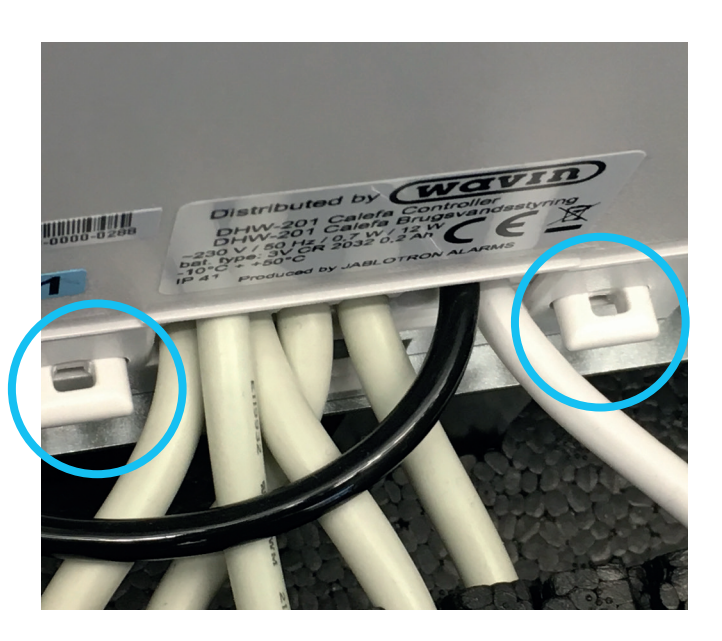

Strømmen til unitten afbrydes og styringen afmonteres bundparten. Dette gøres ved at trække de to låse ned. Nu kan styringen trækkes fri af bundparten.

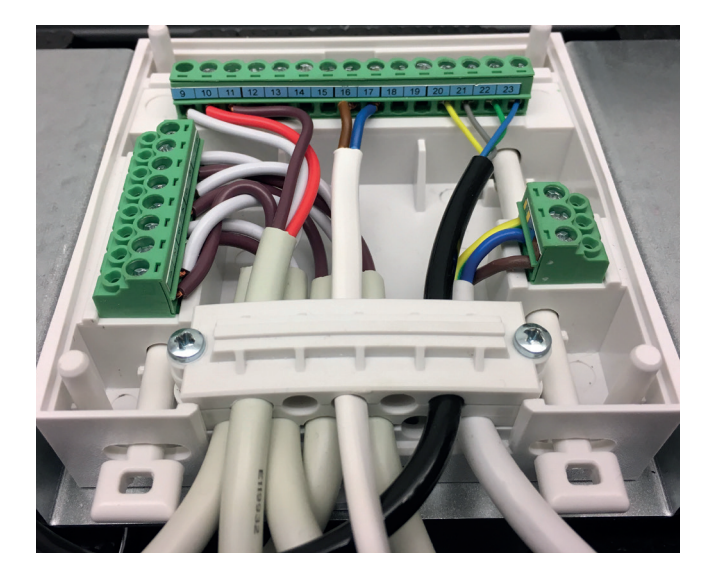

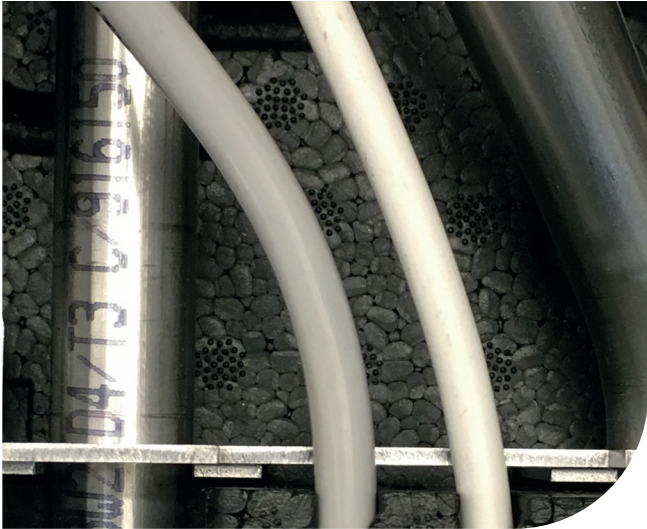

Den toledede ledning fra relæboksen føres ind i styringen. Den brune ledning tilsluttes klemme 16 og den blå tilsluttes klemme 17. Når relæet er monteret i klemmerne, monteres styringen på bundparten igen. Husk at trykke låsepanelerne op igen.

Ledningerne til cirkulationspumpen samt 230V forsyningen føres ud i bunden af unitten. Ledningen monteres i cirkulationspumpen.

#### Discover our broad portfolio at wavin.com

Hot & Cold Water Indoor Climate Soil & Waste Foul Water Storm Water Gas & Water Mains Geotextiles

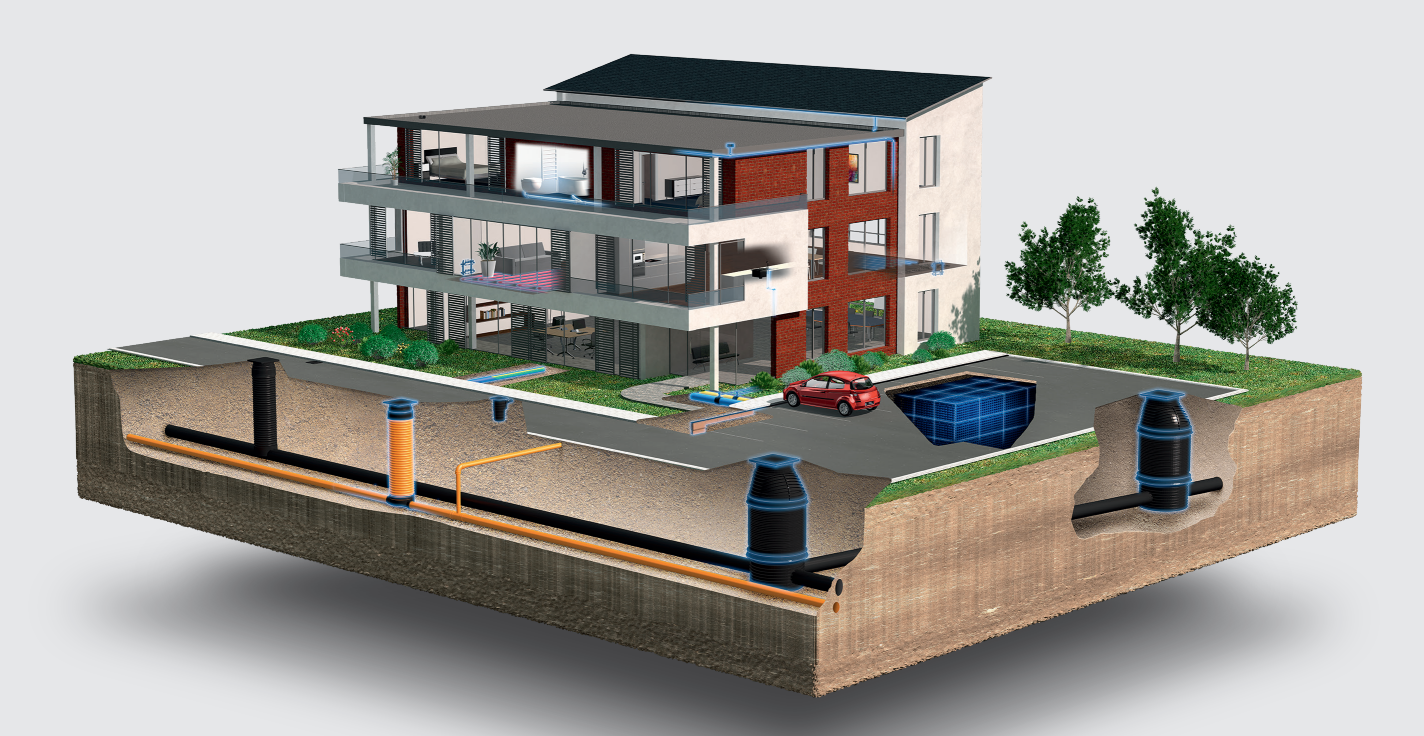

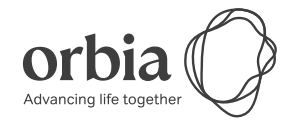

Wavin is part of Orbia, a community of companies working together to tackle some of the world's most complex challenges. We are bound by a common purpose: To Advance Life Around the World.

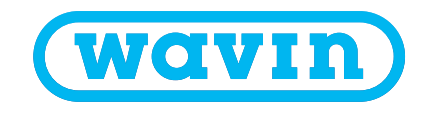

Wavin | Wavinvej 1 | DK-8450 Hammel | Telefon +45 8696 2000 | Internet www.wavin.dk E-mail wavin.dk@wavin.com | www.wavin.com

Wavin arbejder kontinuerligt med produktudvikling og forbeholder sig derfor retten til, uden forudgående varsel, at ændre eller rette (tekniske) specifikationer på produkterne. Alle informationer i denne publikation er afgivet i god tro og menes korrekte for tidspunktet for publikationens udgivelse. Wavin påtager sig ikke ansvar for fejl, mangler eller fejlfortolkninger baseret herpå. Installationer og montage skal altid følge den gældende montagevejledning. Vederlagsfri bistand/vederlagsfrie serviceydelser såsom teknisk vejledning, måltagning, beregning af kvantitet og ud fra tegningsmateriale m.v. er udelukkende en service, hvis rigtighed, anvendelighed mv. Nordisk Wavin A/S ikke påtager sig noget ansvar for. © 2021 Wavin